Pay-easy(情報リンク方式)の払い込みの留意事項について

お使いのパソコンのブラウザが Internet Explorer11(IE11)の場合、もしくは スマートフォンの Android 端末の標準ブラウザを使用している場合<sup>\*\*</sup>、収納機 関のページから当信用金庫のインターネットバンキングのログインページに 遷移する際、IB のログイン画面が表示されない場合があります。 IB のログイン画面が表示されない場合は、次のとおりご対応いただきます ようお願いいたします。

## 1. パソコンのブラウザが IE11 の場合

ー旦、お取引を中止していただき、「信頼済みサイトの保護モードを有効」に してから、再度お取引ください。

## 「信頼済みサイトの保護モードを有効」にする詳細の手順について

- 信頼済みサイトの登録内容確認
  信頼済みサイトにインターネットバンキングが登録されているかを確認してください。
- (1) Internet Explorer (ブラウザ)を起動します。
- (2) Internet Explorerのメニューの[ツール](または歯車マーク)を選択し、「イン ターネットオプション」を表示します。
- (3) [セキュリティ]タブを選択し、[信頼済みサイト]を選択します。
- (4)「信頼済みサイト」から[サイト]を選択します。
- (5)「Webサイト」に表示されているURLに「https://\*.shinkin-ib.jp」が登録されていることを確認します。
- 2. 信頼済みサイトの保護モード有効化

信頼済みサイトの保護モードを有効にしてください。

- (1) Internet Explorer (ブラウザ)を起動します。
- (2) Internet Explorerのメニューの[ツール](または歯車マーク)を選択し、「イン ターネットオプション」を表示します。
- (3) [セキュリティ]タブを選択し、[信頼済みサイト]を選択します。
- (4)「保護モードを有効にする」を有効(チェックが入っている状態)にします。
- (5) [OK]を選択します。

3. 信頼済みサイトの保護モード無効化(取引終了後に実施) 信頼済みサイトの保護モードの有効化は他の取引等に影響する可能性があるため、 取引終了後は信頼済みサイトの保護モードを無効化してください。

- (1) Internet Explorer (ブラウザ)を起動します。
- (2) Internet Explorerのメニューの[ツール](または歯車マーク)を選択し、「イン ターネットオプション」を表示します。
- (3) [セキュリティ]タブを選択し、[信頼済みサイト]を選択します。
- (4)「保護モードを有効にする」を無効(チェックが入っていない状態)にします。
- (5) [OK]を選択します。

2. スマートフォンの Android 端末の標準ブラウザを使用している場合\*

以下の(1)~(4)の操作を行ってください。

- (1)ポップアップブロックの解除
- (2)キャッシュの削除
- (3)Cookie の削除
- (4)端末の再起動

詳細な手順については、お使いの端末のメーカーにご確認ください。 なお、事象が解消されない場合は、パソコン等の他端末からご利用ください。

※スマートフォンで法人IBをご利用いただくことはできません。(推奨環境外)